## Creating an iTunes University Account at CSM

Do you have podcasts you would like to make available to students?

iTunes U is a free, hosted service from Apple for colleges that provides easy access to instructor educational content, including lectures and interviews, 24 hours a day, 7 days a week.

Instructors can easily post and change content without impacting the IT department, and students can download, listen to, and view content on their Macs, PCs, iPods, iPads, and SmartPhones.

To begin using iTunes University at CSM you must request an account following the steps below.

http://helpcenter.smccd.edu/requestform/

| 🛛 Literator 💴 🎮 Inbux (14,838) - al. 🕎 20 Tips for Creati 🔄 The Best of Tear 🛐 Google Calendar 💿 Moodle for High 🛐 (2) Facebook 🔄 Java                                                                                                    | ava zero-day esp 🎢 Course: Alexis Ale 🔛 SMCCD iTunes U 🛛 🗇 IT Service Req x 🔞 access 101 - Goo 🔯 | (0) ×       |
|----------------------------------------------------------------------------------------------------|--------------------------------------------------------------------------------------------------|-------------|
| A      A      A | ්r = C 🛃 - ACCESS 101 🖉                                                                          | A D-        |
| 💽 🚺 Digor 📓 • ACCESS 101 🧠 🕂 🎯 Bookmark • 😭 Highlight • 🗔 Capture • 🎯 Send• 🌀 Read Later 🔛 Unread 词 Recent 💅 🖞                                                                                                    | T Options 🔗 ACCESS 101                                                                           | Go premium# |
| SAN MATEO COUNTY COMMUNIT                                                                                                    | TY COLLEGE DISTRICT                                                                              |             |
| DISTRICT OFFICE BOARD OF TRUSTEES DEPARTMENTS EM                                                                                                    | MPLOYMENT FOUNDATION CONTACT                                                                     |             |
| Information Technology Service                                                                                                    |                                                                                                  |             |
| Service Request Form Login                                                                                                    |                                                                                                  |             |
| Username: @smood edu Password Submit                                                                                                    |                                                                                                  |             |
| COLLTOP DISTRICT CAMOA COLLEGE COL                                                                                                    | N. LEGE OF SHE MATEO                                                                             |             |
|                                                                                                    | Illian Masson Country Community California Datator<br>2401 CBM Drive, Sant Masson, CA 94400      |             |
|                                                                                                    | Guideline Contail the Octomation                                                                 |             |
|                                                                                                    | Stadent Costs of Elitin                                                                          |             |

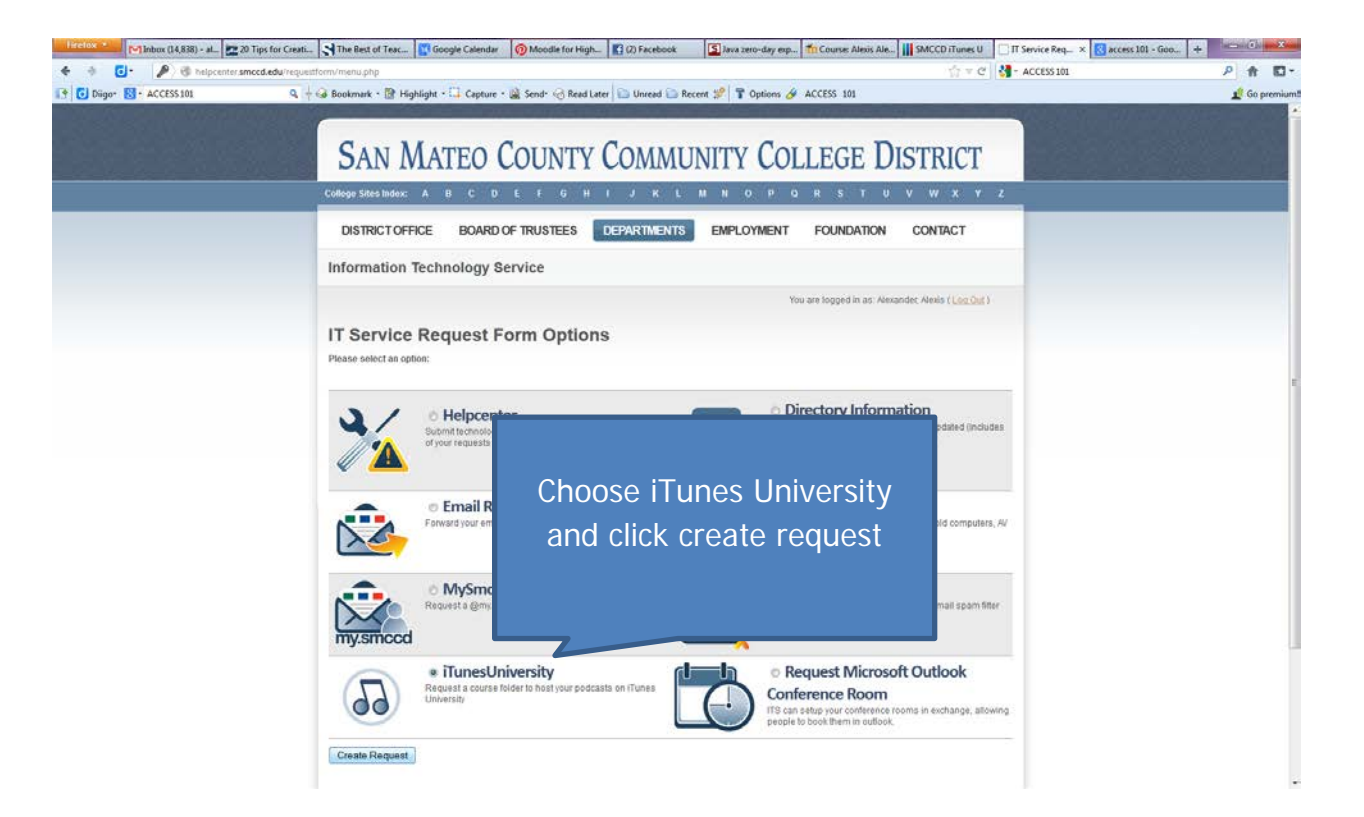

| Hirebox - Market (14,838) - al. 🚬 20 Tips for Creati 🛃 The Rest            | l Teac 🛐 Google Calendar 👩 Moodle for                                                                                                    | High 🚺 (2) Facebook        | Java zero-day exp                      | Course: Alexis Ale       | SMCCD iTuries U                  | TT Service Req. × 🔣 access 101 - Goo | +            |
|----------------------------------------------------------------------------|----------------------------------------------------------------------------------------------------|----------------------------|----------------------------------------|--------------------------|----------------------------------|--------------------------------------|--------------|
| 🔶 🔅 🧿 helpcenter.smccd.edu/requestform/form_tunesus                        | 9.                                                                                                    |                            |                                        |                          | $\sqrt[n]{\gamma} = \mathcal{C}$ | - ACCESS 101                         | P 🕇 🖸 -      |
| 1 C Digor St ACCESS 301 Q + @ Bookmark                                     | ™ Highlight + □ Cepture + @ Send+ @ Re<br>N MATEO COUNT                                                                                                    | eed Later Diversed Re      | ecent 1991 T Options & A<br>JNITY COLI | LEGE DI                  | STRICT                           |                                      | 📌 Go premium |
| College Site                                                               | Index: A B C D E F G                                                                                                    | HIJKL                      | MNOPQ                                  | RSTU                     | v w x v                          | 2                                    |              |
| DISTR                                                                      | CT OFFICE BOARD OF TRUSTEES                                                                                                    | DEPARTMENTS                | EMPLOYMENT                             | FOUNDATION               | CONTACT                          | _                                    |              |
| Inform                                                                     | tion Technology Service                                                                                                    |                            |                                        |                          |                                  |                                      |              |
| Contac                                                                     | Information It Name: Alexis It Name: Alexis                                                                                                    | Colleger                   | CSM                                    |                          |                                  |                                      |              |
|                                                                            | Email: alexandera@smccd.edu                                                                                                    | Phone:                     | (650) 574-6271                         |                          |                                  |                                      |              |
| iTunes:<br>Course D<br>Course M<br>Due to the<br>Harve you C<br>● No<br>No | Account Information stor: CSM natment. Distance Education me mount of resources it takes to generate an accou mpleted a podcast that you would like to publish? | nt, only employees who hav | e completed a podcast, that th         | ey are ready to publish. | will be given access.            |                                      |              |

- Download/printout the iTunesU Quickstart User's Guide.
- Download iTunes and install on your computer, if necessary.
- Enter the SMCCD iTunes U site via this Instructor address: http://www.smccd.edu/cgi-bin/itunesu/*instructoremailname*.pl and login using your SMCCCD email address and password
- Select College Course icon for your campus
- Find Your Course icon and click it
- Select Edit Page link
- Edit Instructor info, Course Info and Tab info
- Select the "Upload" link.
- Browse to find the file on your hard disk. Upload materials.